# 

# **USER MANUAL**

# DASH CAMERA HD

HIGH DEFINITION RECORDING WIELCAMERA

PWDCMHDBK

س ١: تعطل أو صورة غير طبيعية أثناء التسجيل ، كيف يتم حلها؟ الإجابة: يرجّى التأكّد من أستُخدامٍ بِطاقة الذاكرة الأصلية وأن سرعة القراءة والكتابة للبطاقة تتماشي مع مواصفات الفئة ١٠ أو أعلى التي يستخدمها مسجل القيادة عالى الجودة ، وتهيئتها عع الجَماز الْمحَلِّي.

Q۲: لماذا تهيئة بطاقة الذاكرة؟ كم مرة يتم تنسيقها؟ ج: يمكن للتُنَسيق المنتظم أنُ يمنع فقَدان ألبيانات بُشكل فعال. في الاستخدام العادي ، يوصى بتهيئة بطاقة HF بانتظام كل شهر. يرجى نسخ جميع البيانات

حَتياطيًا قبل الْتنسيق.

Q۳: كيف أقوم بتهيئة بطاقة الذاكرة؟ ج: في قائمة إعدادات المضيف ، خيارات التنسيق ، انقر فوق تنسيق ، تأكد من اكتمال التنسيق.

من أجل تجنب الخلافات حول دليل صورة القيادة ، يرجى ضبط المسجل بالتاريخ والوقت

يرجى الحفاظ على النافذة الأمامية للسيارة وعدسة الكاميرا نظيفة للتأكد من أن الصورة

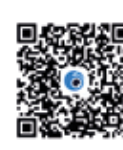

قم بتiزیل **Viidure** علی iOS ومتاجر Google play. یسمح لك بتخصيص الميزات وعرض مقاطع الفيديو المسجلة وتتبع موقعك.

لمزيد من المعلومات ، يرجى الاتصال بفريق الدعم لدينا:

Image: Figure and the second second seco

BUTTON AND EUNCTION

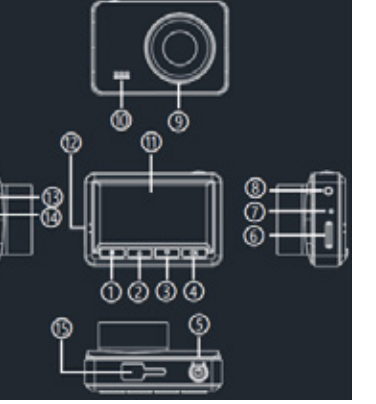

1. Menu 2. UP 3. Down 4. OK 5. Power buttton 6. TF card slot 7. MIC slot 8. AV port (No function 9.Front lens 10.Speaker 11.LCD 12.LED 13.Charging port 15.Bracket

وحدة المعالحة المركزية أرردم ال

۲ مىغا يىكسل

٫۶ بوصة IPS

للغة الإنجليزية ، الخ

MOV

HEJE

בבם

يدعم

באם

۵۰ هرتز / ۲۰ هرتز

تيار مستمر ٥ فولت

يثيوم ٢٠٠ مللي أمبير

₩·fps@I·Λ·P:Front

زاویة رؤیة واسعة ICO درجة ، F۲٫۰

بطاقة TF, بحد أقصى ۳۲ جيجا بايت فوق ۱۰

المستشعر

حجم الشاشة

دقة الفيديو

شكل الفيديو

تسحيا ، متكرر

ستشعر G

وضع وقوف

الدقة

äälhll

البطارية

فك تشفر

عدسة

نخزين

اخت

Menu key: Mode key/Menu key/Lock key

In the non-recording state, long press this key to switch the recording/photo/playback mode

In video/photo/playback mode, press this key to enter the menu setting: Video menu Settings: in the video standby mode, short press this key once to enter the video setting menu, short press twice to enter the system etting menu, and then short press the exit menu to set back the video standby mode (menu Settings in the photo mode, playback mode are the same as the video mode).

In recording mode, hold down this key to lock the current video

Up key: Record key/Up key/Back key/Switch key

Press this key to enable or disable recording in standby mode. In menu mode, press this key to move the cursor up. In playback mode, press this key to rewind quickly. Long press this key to witch between recording and recording folders.

Down key: Down key/fast forward key

On the recording mode screen, press this button to switch the front/rear lens. On the photo mode screen, press this button to switch the front/rear lens screen for taking photos In menu mode, press this key to move the cursor down.

OK key: Confirm button, video button, photo button, or Play button

In the Menu Settings directory, short press this key to confirm menu

In standby mode, short press this key to start recording and short press again to stop recording. In photo mode, press this key to take a photo.

In playback mode, press this key to play or pause a video file.

In the shutdown state long press this key for I second to start up in the startup state, short press to turn off/light up the screen; Long press this key for 1 second to shut down

TE card slot

Support 8GB-32GB C10 + original original TF memory card.

Reset button When the system crashes or does not respond Press this button to restart the system.

# Power /USB port

Connect the car charger to provide DC5V power for the recorder Connect computer with data line, recorder can do memory /PC camera/video mode.

# LED Indicator light

Red indicator light: that is, charging state light. In charging state, the red indicator light is long and bright. When the battery is fully charged, the light goes out.

Blue indicator: indicates the recording status indicator. In the recording state, this indicator blinks; in the non-recording state, this indicator is alwavs on.

# NETALLATION

1. Insert the memory card

Insert card: Push the memory card into the slot in the direction correspondng to the TF card holder. Remove the card: Push the memory card in and remove the card when it

pops up. • This machine supports 8~128GB original TF memory card, and the card speed is Class10 or above.

• If it is the first time to use, please use the local format TF memory card. 2. Connect the power supply

Turn off the car engine. • The machine with the accompanying 3M glue bracket, fixed in the front vindshield of the appropriate position, the installation position to do not

# الاعدادات الأساسية

**۱. القرار:** سحا ،: VF·P / I·A·P

الدقة الأفتراضية هي ١٠٨٠ بكسل. حدد الدقة المطابقة وانقر فوق "موافق" لتبديل الدقة. **٦. التسجيلُ الدُوريُ:** إيقافُ / دقيقة / ٣ دقائق / ٥ دقائق ، افتراضي ا دقيقة (على سبيل المثار ، إذا اخترت دقيقة وأحدة ، فإن الفيديو المحفوظ بواسطة بطاقة TF هو فيديو مدته دقيقة وأحدة). إذا حددت "إيقاف" ، فسيتم حفظ الملف خلال ٥ دقائق. عندما تكون البطاقة ممتلئة ، لز

يستمر التسحيل. ... ٣. تعويض التعرض: + ٣ / + ٢ / + ١/ / -١ / -٢ / -٣ ، الافتراضي · ، شاشة قابلة للتعديل وسطوع

**٤. كشف الحركة:** إيقاف / تشغيل ، افتراضي "إيقاف" ، إذا تم ضبطه على "تشغيل" ، في حالة عدم التسجيل ، عندما يكتشف المسجل الكاَّئن المراد نقله ، سيبدأ التسجيل تلقائيًا ؛ عندَّما تكون في حالة ثابتةً ، توقف عن التسجيل بعد ٢٠ ثانيةً.

**0. التسجيل:** إيقاف / تشّغيل. القيمة الافتراّضية هي تشغيل. لتمكين تسجيل الفيديو ، حدد ايقاف لتعطيل التسجيل.

... **٦. استشعار الجاذبية:** إيقاف / منخفض / متوسط / مرتفع ، الافتراضي هو "متوسط". إذا تم تمكين هذه الوظيفة ، عندما تصل حساسية التصادم إلى قيَّمة المشغلَّ ، يمكن قفل صورة أ التصادم لمنع تغطيتما في فيديه الحلقة.

٧. حارسُ وقُوف السيارات: إغلاق / فتح ، الافتراضي "إيقاف التشغيل" ، إذا تم ضبطه على المناطقة على المناطقة على المناطقة على المناطقة على المناطقة المناطقة المناطق مناطقة المناطقة المناطقة المناطقة المناطقة المناطقة المناطقة المناطقة المناطقة المناطقة المناطقة المناطقة المناطقة المناطقة المناطقة المناطقة المناطقة المناطقة المناطقة المناطقة المناطقة المناطقة المناطقة المناطقة المناطقة المناطقة المناطقة المن مناطقة المناطقة المناطقة المناطقة المناطقة المناطقة المناطقة المناطقة المناطقة المناطقة المناطقة المناطقة المنطقة المناطقة المناطقة المناطقة المناطقة المناطقة المناطقة المناطقة المناطقة المناطقة المناطقة المناطقة المناطقة المناطقة المناطقة المناطقة ا مناطقة المناطقة المناطقة المناطقة المناطقة المناطقة المناطقة المناطقة المناطقة المناطقة المناطقة المناطقة المناطقة المناطقة المناطقة المناطقة المناطقة المناطقة المناطقة المناط مناطقة المناطقة المناطقة المناطقة المناطقة المناطقة المناطقة المناطقة المناطقة المناطقة المناطقة المناطقة المناطقة المناطقة م مناطقة المناطقة المناطقة المناطقة المناطقة مناطقة من مناطقة المناطقة المناطقة المناطقة المناطقة المناطقة المناطقة مناطقة من المناطقة المناطقة المناطقة المناطقة المن مناطقة المناطقة المناطقة المناطقة المناطقة المناطقة المناطقة المناطقة المناطقة المناطقة المناطقة من من مناطقة المناطقة المناطقة مناطق مناطقة مناطقة المناطقة المناطقة من مناطقة من مناطقة مناطقة مناطقة مناطقة مناطقة مناطقة مناطقة مناطقة مناطقة مناطقة مناطقة مناطقة من مناطقة مناطقة مناطقة مناطقة مناطقة مناطقة من مناطقة مناطقة مناطقة مناطقة مناطقة مناطقة مناطقة مناطقة م "تشغيل" ، وحالة المحرك ، والمسجل في حالة إيقاف التشغيل ، وعندما يتم تحريض المسجل على قوة التصادم ، يقوم الزناد تلقائيًا بتشغيل الفيديو ، الفيديو بعد ٣٠ ثانية ، احفظ مقاطع الفيديو ، وقفل الفيديو المحفوظ في مجلد "EMR" ، ثم يغلق تلقائيًا.

٨ٌ. رقم لوحة الترخيصُ: Off / on. القيمة الافتراضية هي "Off". إذا تم تعيين رقم لوحة الترخيص على "تشغيل" ، فسيتم عرض رقم لوحة الترخيص المقابلَّ على واجهة التسجيل لشاشة العرض والعلامة المائية للفيديه.

. 9. شاشة التوقف: إيقاف / ٣٠ ثانية / ١ دقيقة / دقيقتان الإعداد الافتراضي هو "إيقاف التشغيل" ، أيَّ أن الشَّاشة تعمل لفترة طويلَة. حدد "٣٠ ثانية" ، أي أن نظَّام الجهاز سَّيدخل في وضع شاشة التوقف السوداء بعد ٣٠ ثانية دون أي عملية ، ثم اضَّغط على أي مفتاح لإضَّاءةً

•١. صوت الزر: إيقاف / تشغيل ، الافتراضي "تشغيل" ، أى عند الضغط على الزر ، خرج صوت الزر ؛ إذا تم تعيين هذه المعلمة على Off ، فاضغطَّ على مفتاح لَّكتم الصوت. ١١. إعداد اللغة: اللغة الافتراضية هي "الإنجليزية" ، ويمكن تحديد لغات متعددة في قائمة

٦. التاريخ / الوقت: اضغط على مفتاح موافق للدخول إلى القائمة الثانوية ومنبثقة التاريخ والوقت. أضغط على مفتاح Üp / Down لضبط الوقت والتاريخ الحاليين ، ثم اضغط على مفتاح OK لتعبين تاريذ النظام ووقته.

الإعدادات الافتراضية: حدد الأمر لاستعادة إعدادات المصنع.

**١٥. الْإصدار:** معلومات إصدار البرنامج المحلى.

affect the driving is appropriate, and then the installation position of the

 Adjust the lens Angle to ensure that the horizontal direction of the lens is flat with the ground.

 Take out the car charger, insert the car charger head into the cigarette lighter, and connect the other end of the MINI interface to the host machine

• After connecting the car filling wire to the cigarette lighter and the machine, place the car filling wire along the edge or fix it in the edge crack.

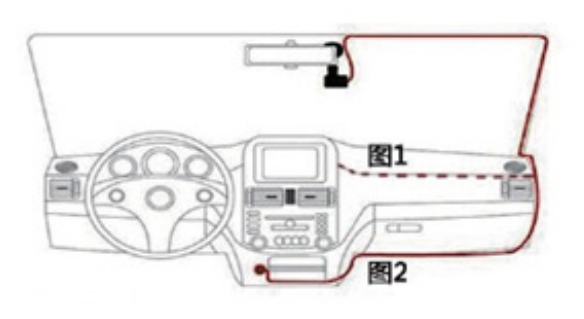

 Start the engine, check whether the machine has been installed correctly, whether the recording function is normal.

3 After the extension cable of the rear pull lens is inserted into the machine, fix it in an appropriate position at the rear of the car, and put the extension cable along the edge or fix it in the crack on the edge.

# THE BASIC OPERATION INSTRUCTIONS OF THE CAMERA

# 1. The boot

The machine has the function of automatic video recording. After the car starts, the product starts automatically and starts recording, and saves the video in segments on the TF card.

(1) Confirm that the memory card has been placed in the machine and meets the requirements of the corresponding capacity and speed of the machine

(2) Confirm that the machine has been connected to the power supply.

# 2. Video loop

When the memory card is full, the recorder will automatically overwrite the earliest recorded video and save the latest video. When the car turns off. stop recording, and automatically save the file in the memory card.

# 3. Switch the mode

The machine has three main modes of recording photographing and playback, which automatically enter the recording mode after startup. Short press the "OK" key to stop recording, long press the "Menu key" once to switch to the photographing mode, long press the "Menu key" twice to switch to the playback mode, long press the "menu key" again to return to the recording mode.

### 4. G-sensor

When enabled, the collision image is locked to prevent it from being overwritten in the loop

# BASIC SETTINGS

1. Resolution: record: 1080P/720P

The default resolution is 1080P. Select the corresponding resolution and click OK to switch the resolution.

2. Cyclic recording: off /1 minute /3 minutes /5 minutes, default 1 minute (for example, if you select 1 minute, the video saved by TE card is a video of 1 ninute). If you select "Off", the file will be saved in 5 minutes. When the card is full the recording will not continue

3. Exposure compensation: +3/+2/+1/0/-1/-2/-3, default 0, adjustable display and lens brightness

4. Motion detection: Off/on, default "Off", if set to "on", in the non-recording state, when the recorder detects the object to move, it will automatically start recording; When in static state, stop recording after 20 seconds. Recording: Off/On. The default value is On. To enable video recording,

select Off to disable recording. 5. Gravity sensing: Off/low/medium/high, the default is "medium". If this function is enabled, when the collision sensitivity reaches the trigger value, the collision image can be locked to prevent it from being covered in the loon video

6. Parking guard: close/open, the default "off", if set to "on", engine state, and the recorder is in a state of shutdown, when the recorder induction to the collision force, trigger automatically switch on the video, the video after 30 seconds, save the video files, and lock for video file saved in "EMR" folder, then shut down automatically. **7. License plate number:** Off/on. The default value is "Off". If the license

plate number is set to "on", the corresponding license plate number will be displayed on the recording interface of the display screen and the video watermark.

8. Screen saver: Off /30 seconds /1 minute /2 minutes The default is "off", that is, the display is long on. Select "30 seconds", that is, the machine system will enter the screen saver black mode after 30 seconds without any operation, and then press any key to light up the screen.

**9. Button sound:** Off/on, the default "on", that is, when pressing the button the button sound output; If this parameter is set to Off, press the key to

10. Language setting: The default language is "English", and multiple languages can be selected in the setting menu.

11. Date/time: Press the OK key to enter the secondary menu and pop up the date and time. Press the Up key/Down key to adjust the current time. and date, and then press the OK key to set the system date and time. 12. Formatting: Select "Confirm" for formatting to delete all data of TE card 13. Default Settings: Select Confirm to restore factory Settings. 14. Version: version information of the local software.

في دليل Menu Settings (إعدادات القائمة) ، اضغط لفترة وجيزة على هذا المفتاح لتحديد خيارات

في وضع الاستعداد ، اضغط قصيرًا على هذا المفتاح لبدء التسجيل واضغط قصيرًا مرة أخرى . لاتقاف التسحيل.

ي في وضع الصورة ، اضغط على هذا المفتاح لالتقاط صهرة. في وضح التشغّيل ، اضغط على هذا المفتاح لتشغيل ملف فيديو أو إيقافه مؤقتًا.

# مفتاح التشغيل

في حالَّة إيقاف التشغيل ، اضغط لفترة طويلة على هذا المفتاح لمدة ثانية واحدة لبدء التشغيل ؛ ف , حالة بدء التشغيل , اضغط لفترة قصرة لايقاف / اضاءة الشَّاشة ؛ اضغط لفترة طويلة على صي . هذا المفتاح لمدة ا ثانية لإغلاق.

# فتحة بطاقة TF

زر إعادة الضبط عُنْدُما يتعطل النظام أو لا يستجيب اضغط على هذا الزر لإعادة تشغيل النظام.

# منفذ الطاقة / USB

قم بتوصيل شاحن السيارة لتوفير طاقة DCOV للمُسجل. قم يتوصيل الكمبيوتر بخط البيانات ، يمكن للمسجل القيام بوضع الذاكرة / كاميرا الكمبيوتر / الفيديو.

# ضوء مؤشر LED

ضوء المَؤْشَر الأحمر: أي ضوء حالة الشحن. في حالة الشحن ، يكون ضوء المؤشر الأحمر طويلًا. وسلطفا مندحا تكمير الإجلابية حث معنة بلا عنه المنابية المحدية المحدية المحدية المؤسر الأحمر طويلًا. وساطعًا. عندما تكون البطارية مشحونة بالكامل ، ينطفئ الضوء الَّمؤشر الأزرق: يشيرُ إلّى مؤشَّر حالة التّسجيل. في حالة التسجيل ، يومض هذا المؤشر ؛ في حالة ، عدم التُسجيل ، يكون هذا المؤشر قيد التشغيل دائمًا.

ا. أدخل بطاقة الذاكرة ادخال البطاقة: ادفع بطاقة الذاكرة في الفتحة في الاتحام المقايل لحامل بطاقة TF. إِخراج البطاقة: ادفع بطاقة الذاكرة للداخل وأخرج البطاقة عندما تنبثق

• يدعم هذا الجهاز بطاقة ذاكرة TF أصلية من ٨ إلى ١٢٨ جيجابايت ، وسرعة البطاقة

 إذا كانت هذه هي المرة الأولى للاستخدام ، فالرجاء استخدام بطاقة ذاكرة TF ذات التنسيق المحلى.

# ٦. قم يتوصبا ، مصدر الطاقة

قم بإيقاف تشغيل محرك السيارة • الْحَمَّاز مع دعامة الغرّاء المصّاحية ٣٨ ، مثبتة في الزحاج الأمامي للموضع المناسب ، موضع التثبيت لا يؤثر على القيادة بشكل مناسب ، ومن ثم يكون موضع تركيب الزجاج نظيفًا.

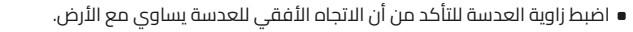

أخرج شاحن السيارة ، وأدخل رأس شاحن السيارة في ولاعة السجائر ، وقم بتوصيل الطرف الآخر

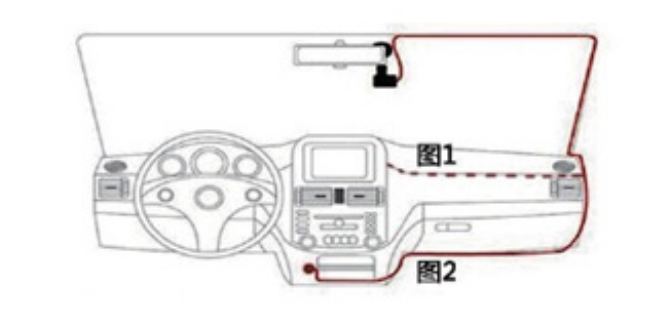

 قم بتشغیل المحرك ، وتحقق مما إذا تم تثبیت الجهاز بشكل صحیح ، وما إذا كانت وظیفة التسحيل طبيعية.

٣. بعد إدراح كبل تمديد العدسة السحرة الخلفية في الجهاز ، فإنه في موضع مناسب في الجزء الخلفي من السيارة ، ووضع كابل التمديد على طول الحافة أو × في الكراك على الحافة.

# عليمات التشغيل الأساسية للكامى

# ا. الحذاء

الجهاز لديه وظيفة تسجيل الفيديو التلقائي. بعد بدء تشغيل السيارة ، يبدأ المنتج تلقائيًا ويبدأ التسجيل ، وحفظ الفيديو في مقاطع على بطاقة TF.

ستخدم النصائد (١) تأكد من أن بطاقة الذاكرة قد تم وضعها في الجهاز وتفي بمتطلبات السعة والسرعة المقابلة

(٢) تَأَكُد من توصيل الجهاز بمصدر الطاقة.

# ۲. حلقة فيديو

عند امتلاء بطاقة الذاكرة ، سيقوم المُسجل تلقائيًا بالكتابة فوق أقدم مقطع فيديو مسحل وحفظ أحدث مقطع فيديو. عند إيقاف تشغيل السيارة ، أوقف التسجيل واحفظ الملف تلقائيًا في طاقة الذاكرة.

**٣. تبديل الوضع** يحتوي الجهاز على ثلاثة أوضاع رئيسية للتسجيل والتصوير والتشغيل ، والتي تدخل تلقائيًا في وضع لتسجيل بعد بدء التشغيل. الحصل للحيرا. على للملاح علواتها "بيعانه المسيني"، والحصل حويد على المساح الماسة المرار واحدة للتبديل إلى وضع التصوير ، واضغط طويلاً على "مفتاح القائمة" مرتين للتبديل إلى وضع التشغيل ، واضغط طويلاً على "مفتاح القائمة" مرة أخرى العودة إلى وضع التسجيل.

# . مستشعر G

عند التمكين ، يتم تأمين صورة التصادم لمنع الكتابة فوقها في الحلقة.

### SPECIFICATION

| CPU              | JL5601                     |
|------------------|----------------------------|
| Sensor           | 2 mega pxiels              |
| Screen size      | 2.4inch IPS                |
| Lens             | Wide view angle 125°, F2.0 |
| Storage          | TF card,max 32GB,above C10 |
| Language         | English, ect               |
| Video resolution | Front:1080P@30fps          |
| Video format     | MOV                        |
| Decode           | H264                       |
| Audio            | Support                    |
| Loop recording   | Support                    |
| G-sensor         | Support                    |
| Parking mode     | Support                    |
| Frequency        | 50HZ/60HZ                  |
| Power            | DC 5V                      |
| Battery          | Lithium 200mA              |

### FREQUENTLY ASKED OUESTIONS

Q1: Crash or abnormal image during recording, how to solve? Answer: Please make sure that the original memory card is used and the read and write speed of the card is in line with the Class 10 or above specifications used by the high quality driving recorder, and format it with the local machine.

Q2: Why format the memory card? How often is it formatted? A: Regular formatting can effectively prevent data loss. In normal use, it is recommended to format the TF card regularly every month. Please back up all data before formatting.

Q3: How do I format the memory card? A: In the host Settings menu, Format options, click Format, confirm the formatting is complete.

In order to avoid disputes over driving image evidence, please set the recorder with the correct date and time. Please keep the front window of the vehicle and the camera lens clean to ensure that the recorded image is clear.

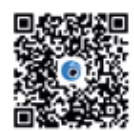

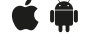

ownload **Viidure** on iOS and Google play stores. Allows you to customise features, view recorded videos and your location tracking.

For more information, please contact our support team:

Image: Second state of the second state of the second

دليل الاستخدام

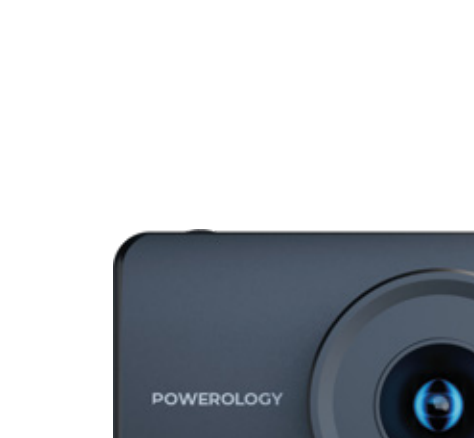

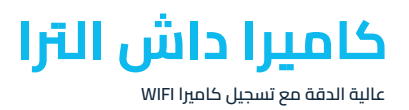

**PWDCMHDBK** 

# والوظيفة

ا. القائمة ۲.فوق ۳.تحت ٤.موافق رزر الطاقة TE äälbi ähiö . V. فتحة MIC ۸. منفذ Ą۷ (بدون وظيفة) ٩. عدسة أمامية . مكبر الصوت LCD.II I FD I

۱۳. منفذ الشحن

١٤.إعادة ضبط

١٥.قوس

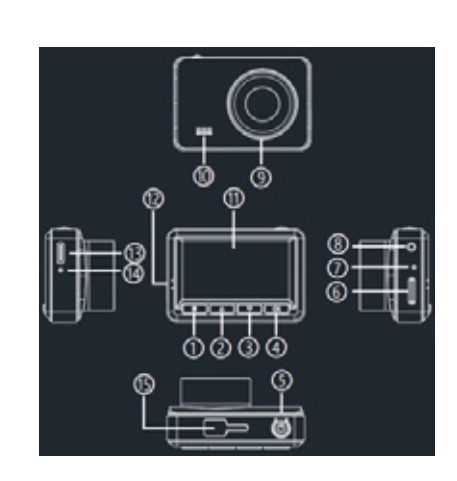

مفتاح القائمة: مفتاح الوضع / مفتاح القائمة / مفتاح القفل في حاَّلة عدم التسجيلَ ، اضغطَ لفترة طويلة على هذا ألمفتاح لتبديل وضع التسجيل / تشغيل

في وضع الفيديو / الصورة / التشغيل ، اضغط على هذا المفتاح للدخول إلى إعداد القائمة: عُدادات قائمةُ الفيديو: في وضع الدُستعداد للفيديو ، اضغط قصّيرًا علّى هذا المفتاح مرة واحد للدخول إلى قائمة إعداد الَّفيديو ، واضغط قصرًا مرتبن للدخول إلى قائمة إعداد النظّام ، ثمّ اضغطٌ قُصيرًا على قَائمة الخَرُوجُ لتعيين وضع الاُستعداد للفيديو (إعدادات الْقائمة في وضع الصورة ، وضع التشغيل هو نفس وضع الفيديو). في وُضع التسجيل ، اضْغط باستمرار على هذا الْمُفتاح لقفل الفيديو الحالي.

مفتاح UP: مفتاح التسجيل / مفتِاح Up / مفتاح الرجوع / مفتاح التبديل اضغط على هذا المفتاد لتمكين أو تعطيل التسجيل في وضع الأستعداد. في وضع القائمة، اضغط على هذا المفتاح لتحريك المؤشر لأعلى. فيَّ وضعَّ التشغيل ، اضغط على هذا المفتاَّح للترجيع السِّريع. الضغّط لفترة طويلة على هذا

التبديل بين مجلدات التسجيل والتسجيل.

**مفتاح لأسفل:** مفتاح لأسفل / مفتاح التقديم السريع في شاشة وضع التسجيل ، اضغط على هذا الزر لتبديل العدسة الأمامية / الخلفية. في شاشة وضِّع الصورة ، أضغط على هذا الزر لتبديل شاشُة العدسة الأمامية / الْخلفية لالتَّقاط الصور. في وضع القائمة ، اضغط على هذا المفتاح لتحريك المؤشر لأسفل.

**زر موافق:** زر الموافقة, زر الفيديو أو زر الصورة أو زر التشغيل